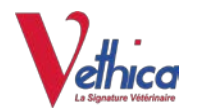

# Procédure d'installation du driver "MAC OSX VCP"

# **Explication** :

Pour pouvoir utiliser nos applications RW, il est indispensable de charger le driver MAC OSX VCP driver.zip en suivant le lien ci dessous et que vous respectiez les différentes étapes illustrées ci dessous

# Lien de téléchargement du driver :

http://www.silabs.com/Support%20Documents/Software/Mac\_OSX\_VCP\_Driver.zip

# Installation du driver :

Suivre les copies d'écrans ci-dessous

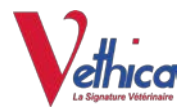

# -1- Une fois téléchargé, cliquer sur l'icône "Téléchargements"

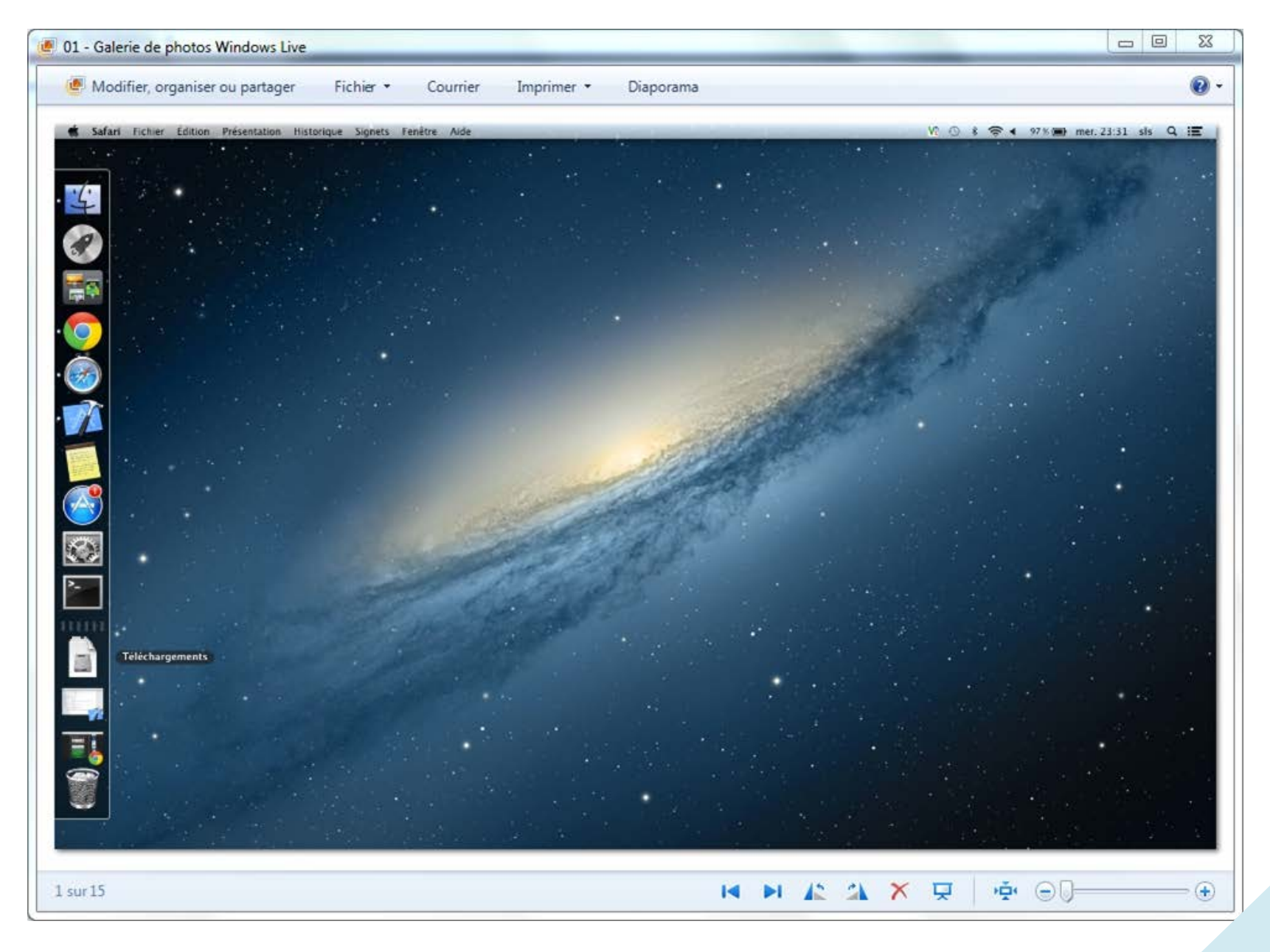

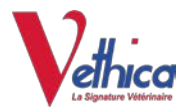

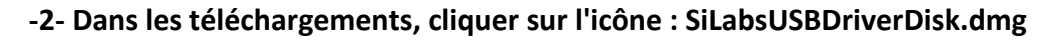

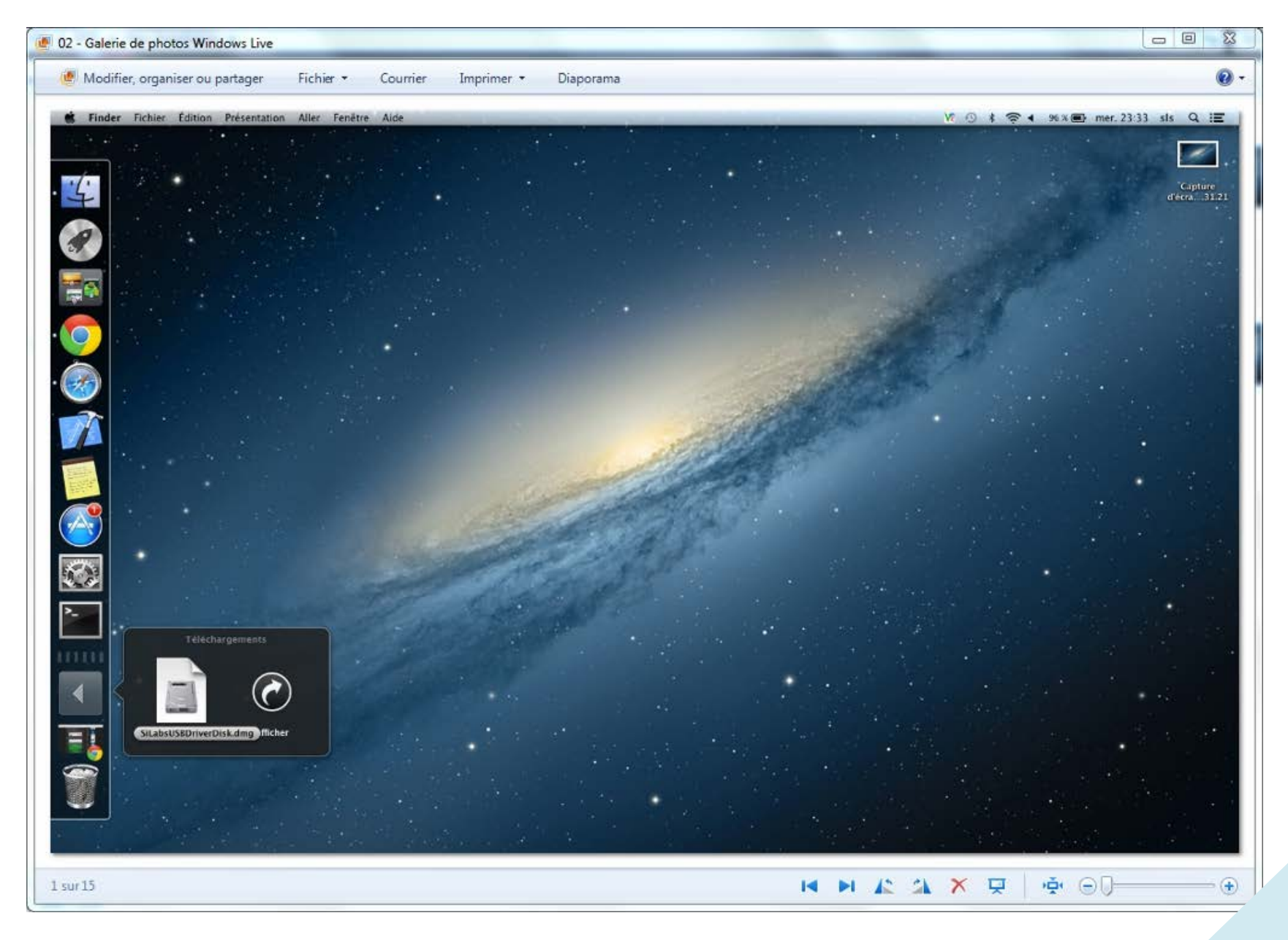

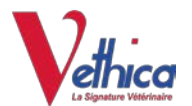

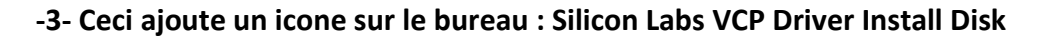

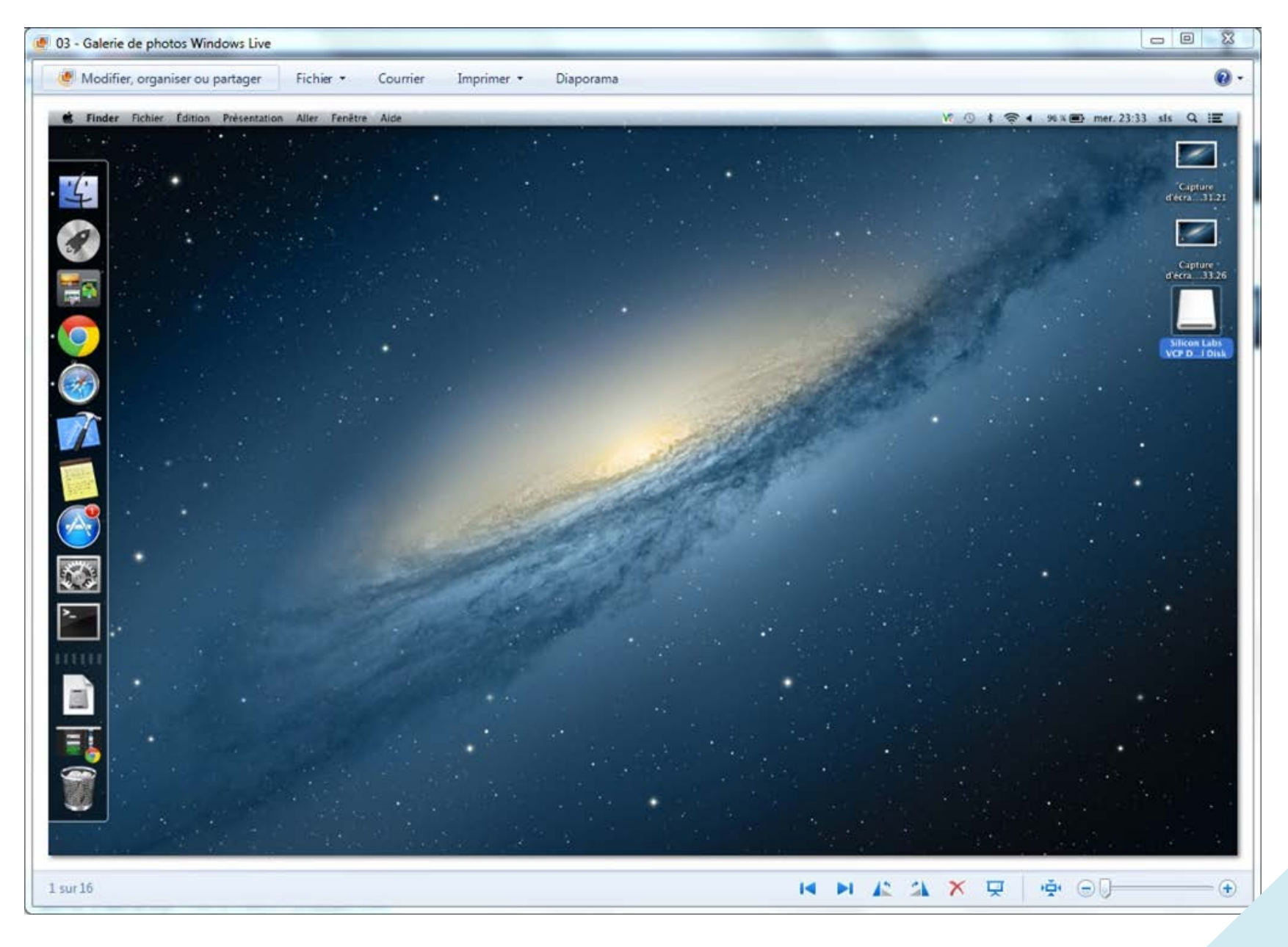

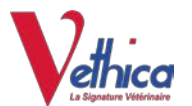

## -4- Cliquer sur cet icone, une fenêtre s'ouvre. Ensuite cliquer sur "Silicon Labs VCP Driver Installer"

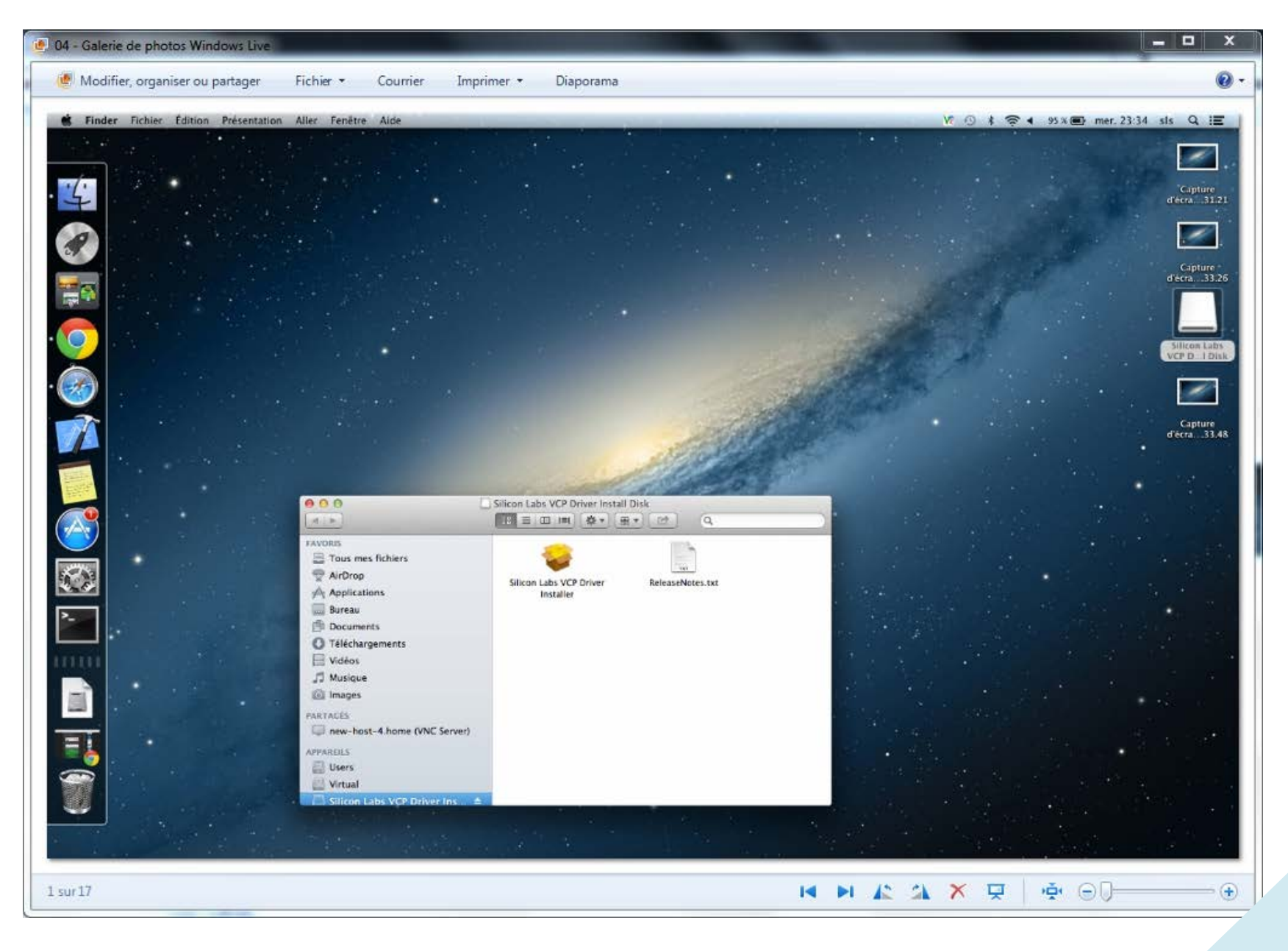

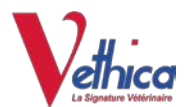

#### - 0 23 05 - Galerie de photos Windows Live 0 🥌 Modifier, organiser ou partager Fichier \* Diaporama Courrier Imprimer • 🛜 🖌 95 % 🕑 mer. 23:34 sls Q 🔚 Fichier Edition Presentation Aller Fenetre Ald 1 Capture d'ecra...33.26 Impossible d'ouvrir « Silicon Labs VCP Driver Installer », car cette app provient d'un développeur non identifié. Vos prélérences de sécurité ne permettent que l'installation d'apps du Mac App Store et de développeurs identifiés. CF 0 1 Di + Silicon Lais VCP Driver Installer + est sur l'image dispue + Silabel/SiDriverDisk.dreg + Safari a eléchargé cette image dispue aujourd'hui à 23:32 à 1 partir de esses ultaba com Capture d'écra...33.48 OK 0 1 Silicon Labs VCP Driver Install Disk FAMORIES Tous mes fichiers 141 QordriA 🚏 Silicon Labs VCP Driver ReleaseNotes.txt Applications Installer Bureau Documents C Téléchargements E Vidéos J Musique Images PARTACES I new-host-4.home (VNC Server) APPAREILS C Users 🔛 Virtual ÷ 00 1 sur 18 $(\mathbf{+})$

### -5- Une erreur apparait car le driver n'est pas signé

Fermer la fenêtre d'information.

Il faut en fait maintenir la touche CTRL appuyée lorsque vous cliquez sur "Silicon Labs VCP Driver Installer" pour forcer l'installatior

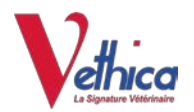

-6- Ouvrir

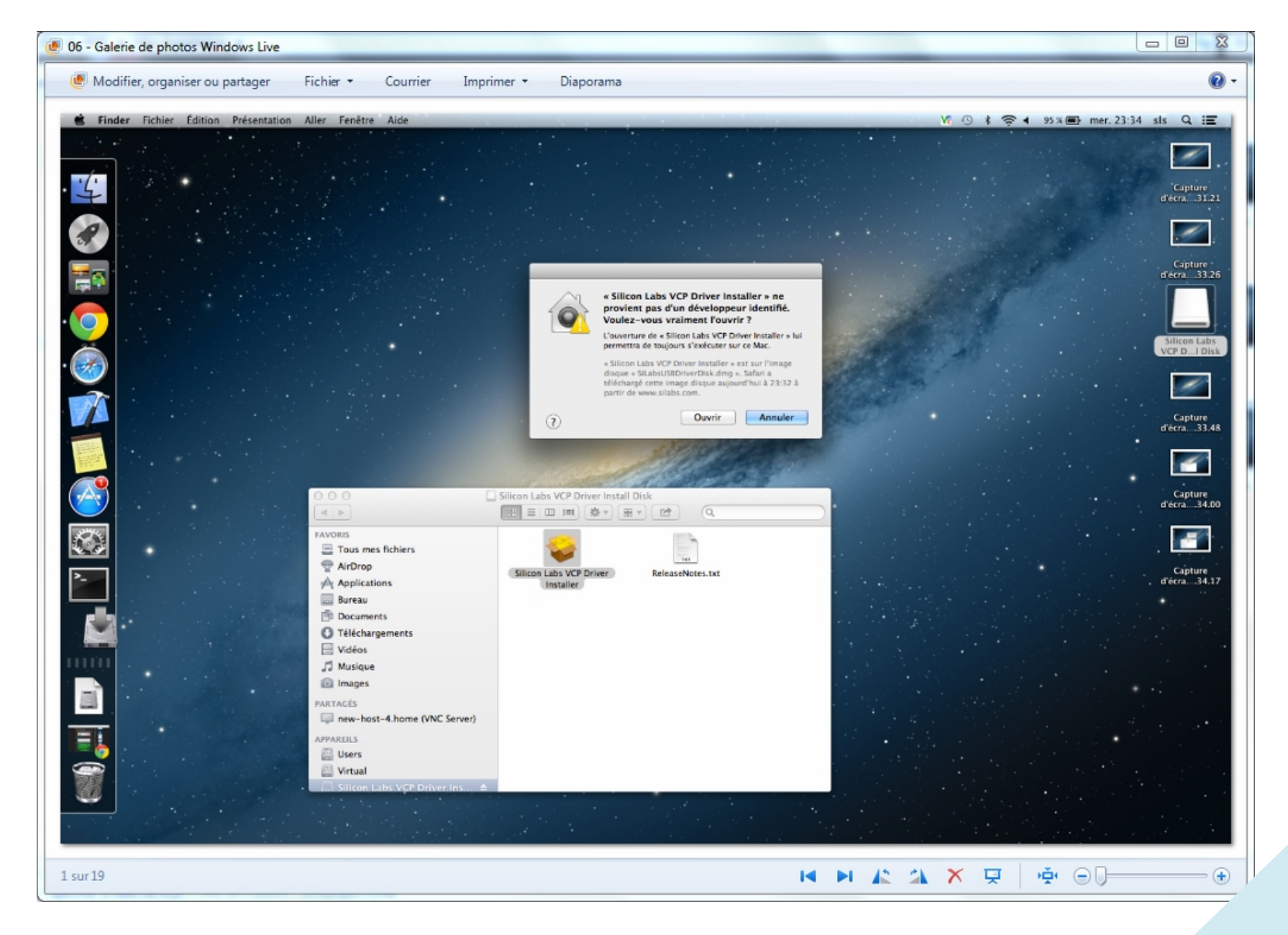

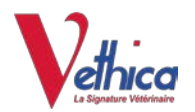

#### -7- Continuer

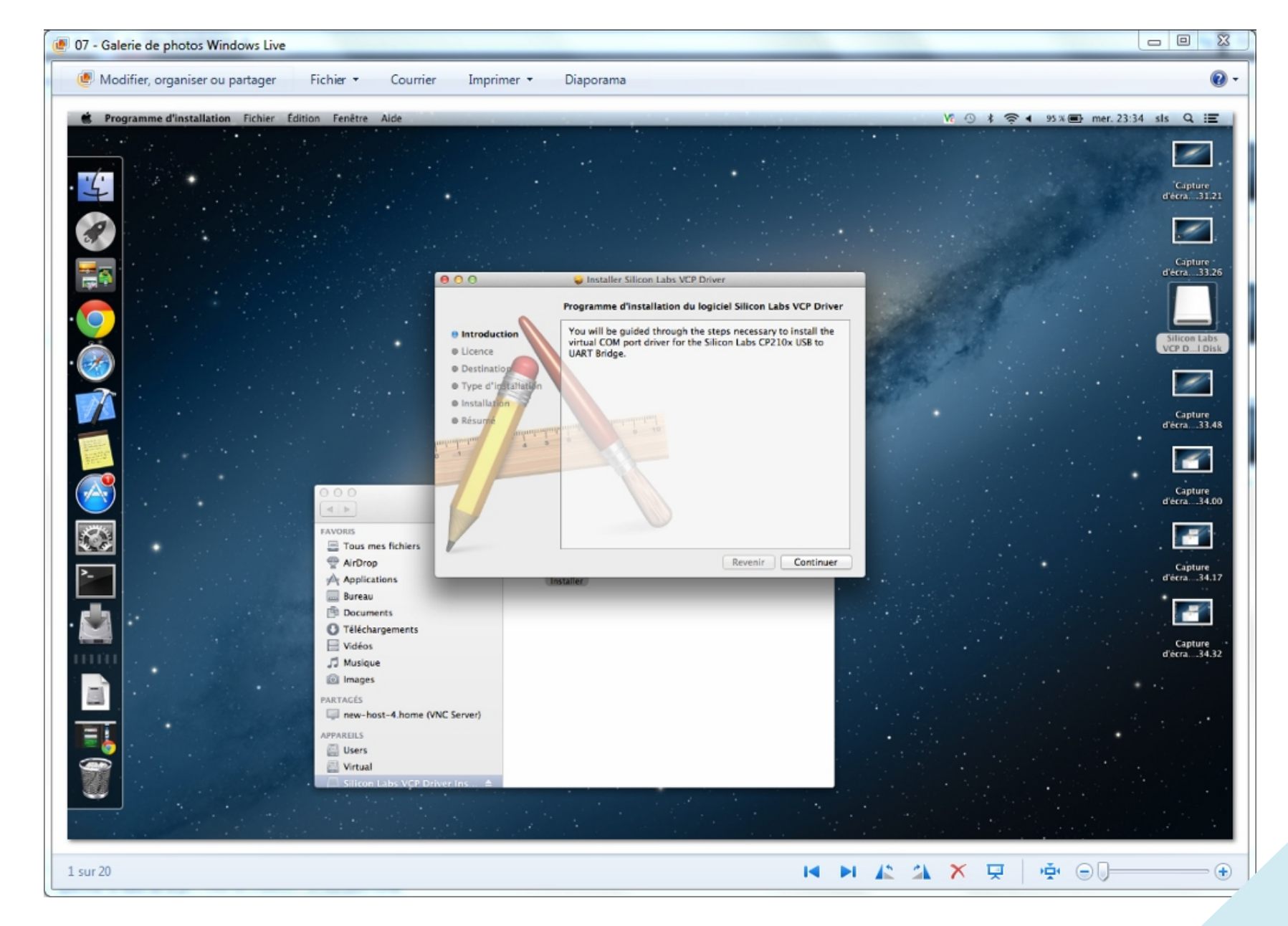

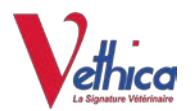

-8- Continuer

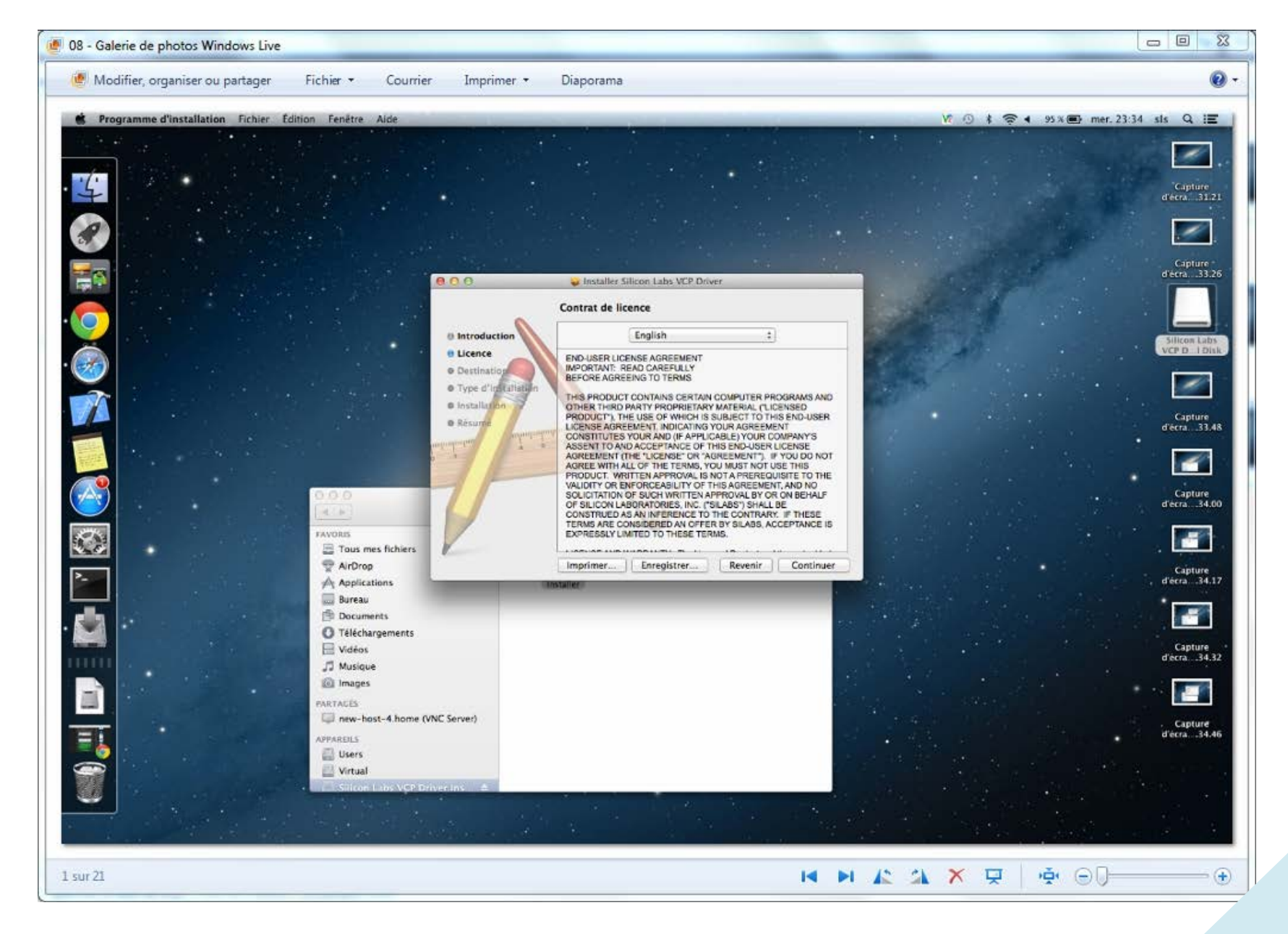

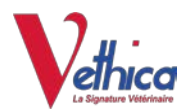

-9- Accepter

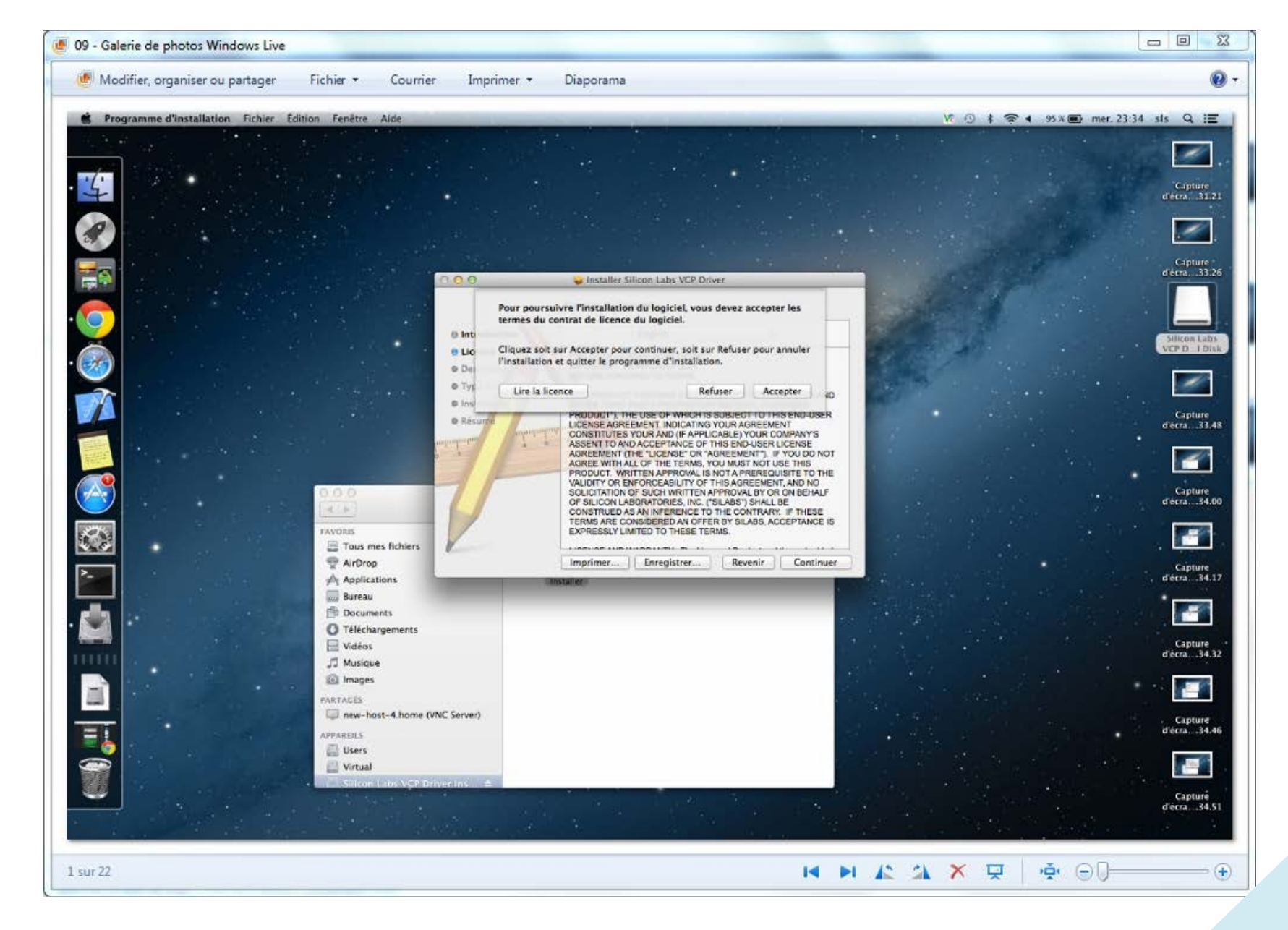

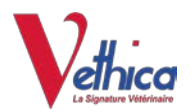

#### -10- Installer

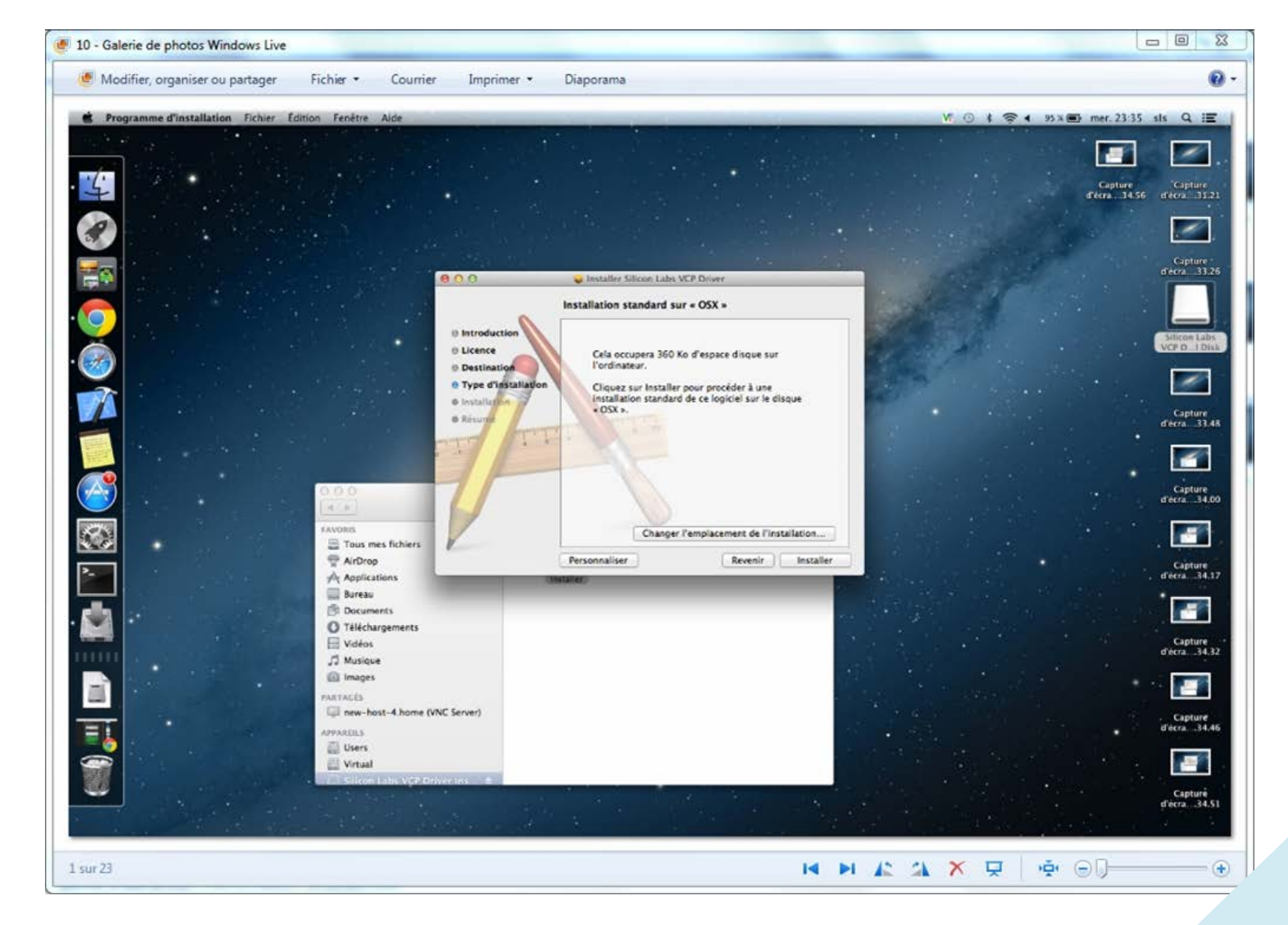

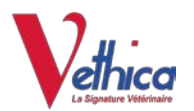

#### - 0 23 11 - Galerie de photos Windows Live .... Modifier, organiser ou partager Fichier -Courrier Imprimer • Diaporama 💘 🛈 🛊 🤶 🖌 95 x 📾 mer. 23:35 sis Q 🖃 Reprogramme d'installation Fichier Édition Fenêtre Aide , di Capture Capture d'écra 34.56 d'écra 31.21 1 Capture Capture d'écra 35.00 d'écra 33.26 Installer Silicon Labs VCP Driver 0.0 Vous devrez redémarrer votre ordinateur à la fin de l'installation de ce logiciel. Voulezvous vraiment installer le logiciel @ Introduct maintenant? VCP D I Dis 8 Licence Destinati Annuler Poursuivre l'installation . B Type d'in Installation standard de ce logiciel sur le disque @ installat \* OSX ». Capture d'écra...33.48 @ Résurte 1 Capture d'écra...34.00 4.14 FAVORIS -Changer l'emplacement de l'installation... 🔚 Tous mes fichiers TAIrDrop Personnaliser Revenir Installer Capture d'écra ...34.17 Applications 🔜 Bureau -Documents O Téléchargements Capture d'écra...34.32 Uidéos JI Musique Images PARTACES anew-host-4.home (VNC Server) . Capture d'écra...34.46 -APPAREILS E Users Virtual Capturé d'écra...34.51 I I I I I I X X 😣 | 👾 🕀 🛛 • 1 sur 25

#### -11- Poursuivre l'installation

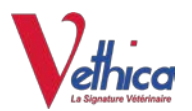

### -12- Redémarrer

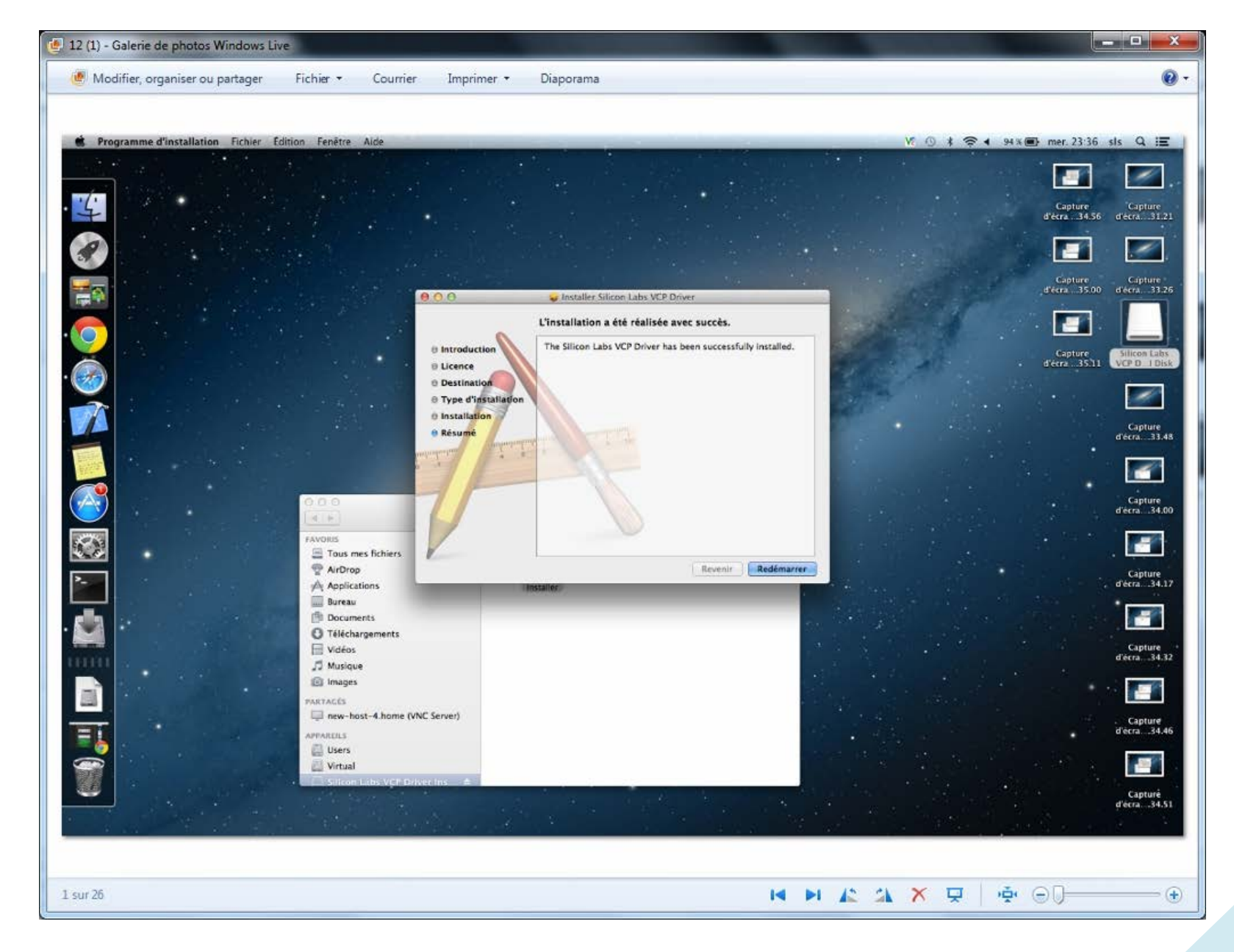